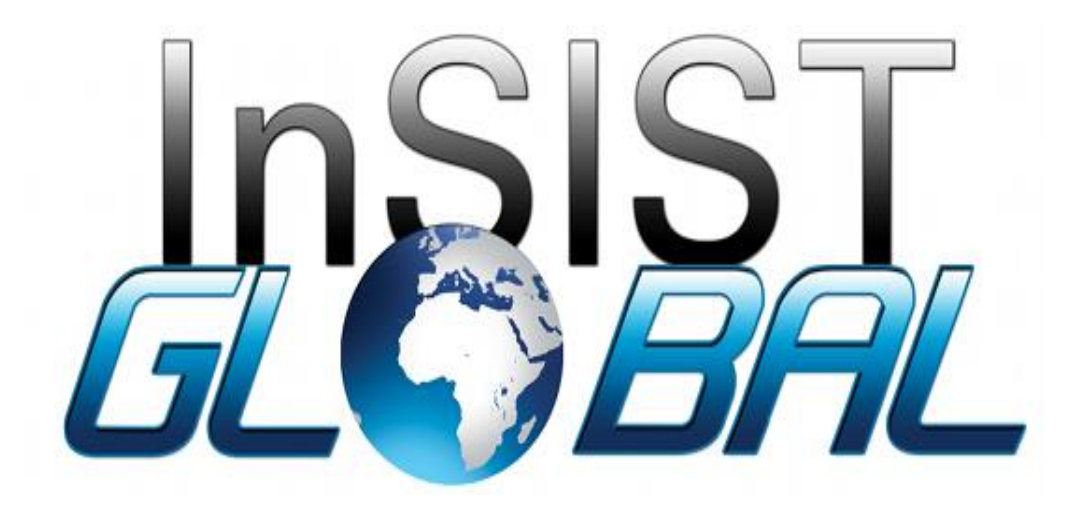

Partner/Stakeholder User Manual Project: Strengthening of the Education Management System (EMIS) in The Gambia Prepared by: InSIST Global

## Contents

# **Table of Contents**

| Registration            | 3 |
|-------------------------|---|
| Sign In                 | 3 |
| General Analysis        | 4 |
| Institution Data Review | 5 |
| Adding Vacancies        | 5 |

## Registration

- 1. On your browser url type <u>https://moherstportal.gm</u>
- 2. Click on **Register**
- 3. Fill in the sign-up form and submit

|                               | Registration Page        |                   |   |                                  |                  |  |
|-------------------------------|--------------------------|-------------------|---|----------------------------------|------------------|--|
|                               | organization Information | n                 |   |                                  | User Information |  |
| Enter Organization Infomation |                          |                   |   |                                  |                  |  |
|                               | Name *                   | Email             |   | Address *                        | Website          |  |
|                               | Number of Staff *        | - Sector* Public  | • | Region* Banjul -                 | Field            |  |
|                               | SAVE                     | Offer Internships | • | Industry<br>Ministry/Stakeholder |                  |  |

#### Sign In

- 1. On your browser url type <u>https://moherstportal.gm</u>
- 2. Click on sign-in
- 3. Write email and password
- 4. Click on sign in

| B<br>Sign in     |  |
|------------------|--|
| Username *       |  |
| Password *       |  |
| Remember me      |  |
| SIGN IN          |  |
| Forgot password? |  |

## General Analysis

- 1. Log into the system
- 2. Click on the **Dashboard** or **Analytics** Menu (to choose a model for viewing)

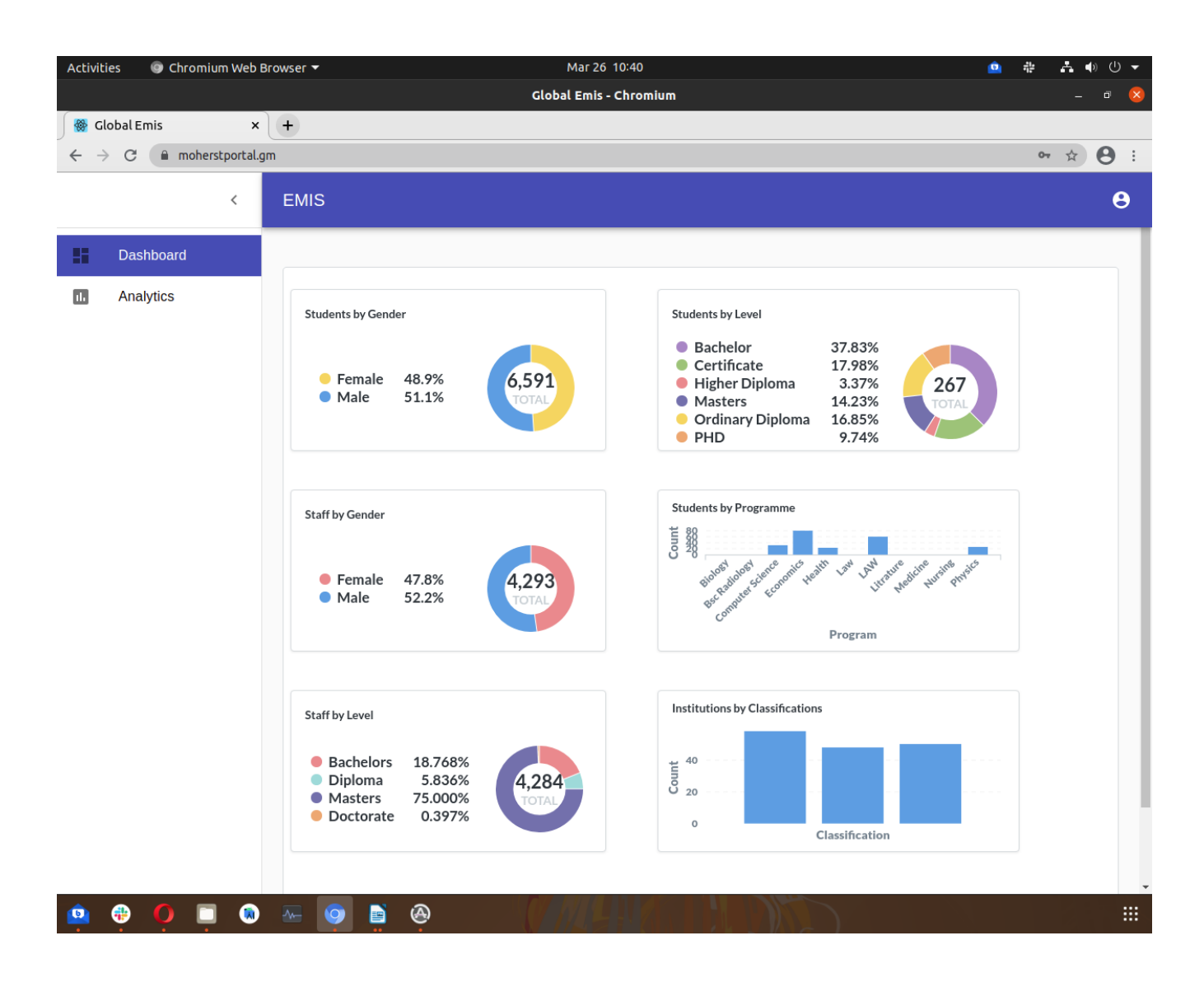

## Analytics Navigation

- 1. Log into the system
- 2. Click on the Analytics Module on the side bar
- 3. Then select a model on the model drop-down to view Analytics

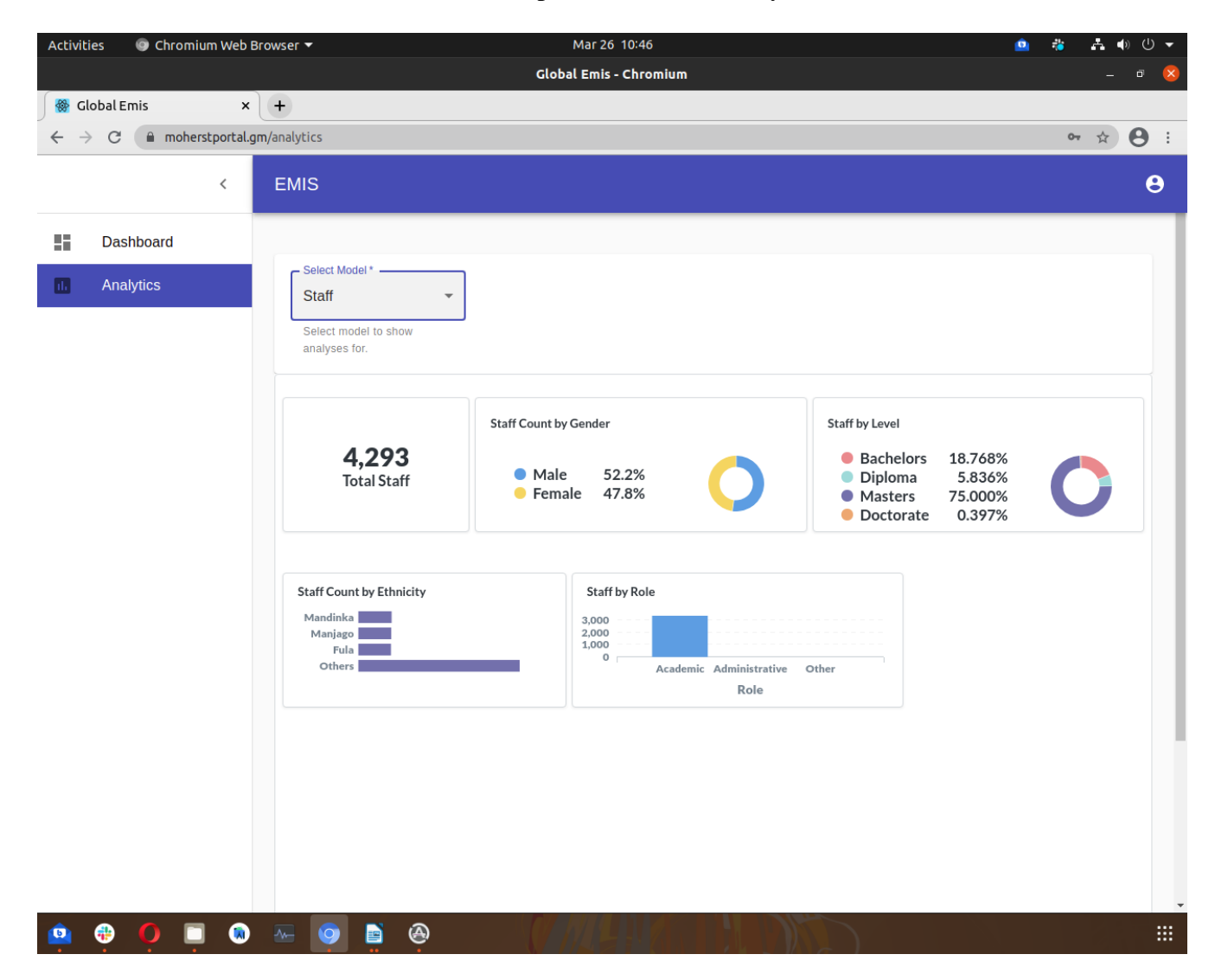